#### HOW TO ACCEPT & SEND FACEBOOK PAGE PARTNER REQUESTS - 12 Steps

1- Sign in: Log in from your personal account then type in <u>business.facebook.com</u> in your browser. You must have admin access to the business page you want to connect.

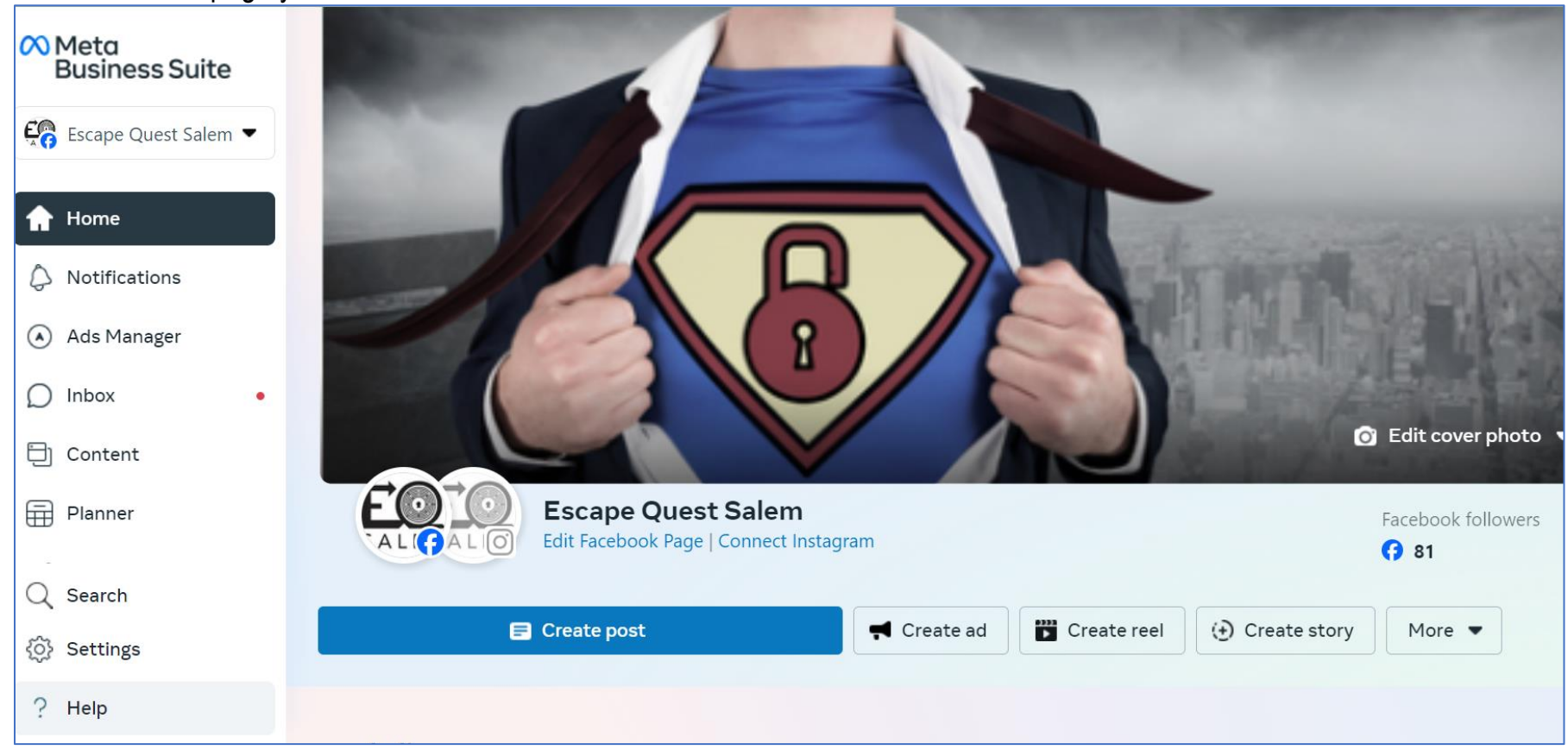

2- Settings: From the home page look for the 'Settings' icon at the bottom of your left-hand navigation.

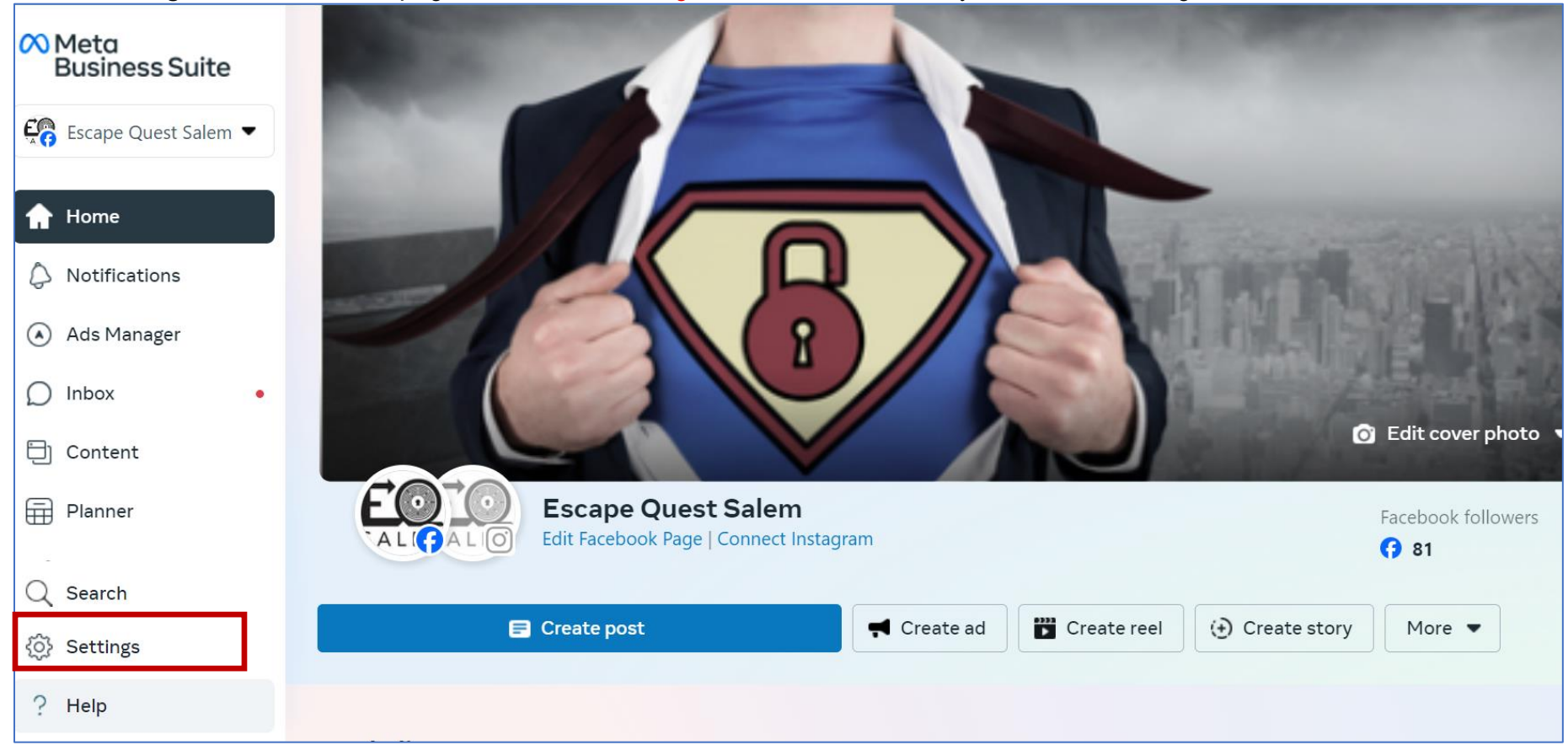

3- Accepting Requests: From settings, look for the 'Requests' icon and select 'Other Requests'. Here you will see your received partner requests. The name will be BM Partner Connect. Click 'Approve'

| ~                                                                                                    | Settings Townsquare Media<br>Business portfolio                                                                                                    |                                                                                                    |
|----------------------------------------------------------------------------------------------------|----------------------------------------------------------------------------------------------------|----------------------------------------------------------------------------------------------------|
| =                                                                                                    | 🔁 Business portfolio info                                                                                                    | Requests                                                                                                    |
| <ul> <li></li> <li></li> <li><!--</th--><th>Users  People Partners System Users  Concernents Business Asset Groups Apps Commerce Accounts Instagram accounts UthatsApp Accounts UthatsApp Accounts</th><th>Rectived Set invitations Access review ①   A business requested access to your Page.   September 10, 2024, 933 PM + US Repeated Dy:   Repeated Dy: Definition Commendation promode access to get access.   Definition Commendation promode access to get access. Definition Commendation promode access.   Definition Commendation promode access. Definition Commendation promode access.   Definition Commendation promode access. Definition Commendation promode access.   Definition Commendation promode access. Definition Commendation promode access.   Definition Commendation promode access. Definition Commendation promode access.   Definition Commendation promode access. Definition Commendation promode access.   Definition Commendation promode access. Definition Commendation promode access.   Definition Commendation promode access. Definition Commendation promode access.   Definition Commendation promode access. Definition Commendation promode access.   Definition Commendation promode access. Definition Commendation promode access.   Definition Commendation promode access. Definition Commendation promode access.   Definition Commendation promode access. Definition Commendation promode access.   Definition Commendation promode access. Definition Commendation promode access.   Definition Commendation promode access. Definition Commendation promode access.   Definition Commendation promode access. Definition Commendation promode access.</th></li></ul> | Users  People Partners System Users  Concernents Business Asset Groups Apps Commerce Accounts Instagram accounts UthatsApp Accounts UthatsApp Accounts | Rectived Set invitations Access review ①   A business requested access to your Page.   September 10, 2024, 933 PM + US Repeated Dy:   Repeated Dy: Definition Commendation promode access to get access.   Definition Commendation promode access to get access. Definition Commendation promode access.   Definition Commendation promode access. Definition Commendation promode access.   Definition Commendation promode access. Definition Commendation promode access.   Definition Commendation promode access. Definition Commendation promode access.   Definition Commendation promode access. Definition Commendation promode access.   Definition Commendation promode access. Definition Commendation promode access.   Definition Commendation promode access. Definition Commendation promode access.   Definition Commendation promode access. Definition Commendation promode access.   Definition Commendation promode access. Definition Commendation promode access.   Definition Commendation promode access. Definition Commendation promode access.   Definition Commendation promode access. Definition Commendation promode access.   Definition Commendation promode access. Definition Commendation promode access.   Definition Commendation promode access. Definition Commendation promode access.   Definition Commendation promode access. Definition Commendation promode access.   Definition Commendation promode access. Definition Commendation promode access. |
| 0 0 0 c                                                                                                    |                                                                                                    |                                                                                                    |

4- Sending Requests: You can also send us a request by going to 'Partners' on the left-hand navigation and selecting the blue 'Add' icon. Next, select 'Give a partner access to your assets'.

| ∞      | Settings Box Project<br>Business portfolio  |                                                                                                    |
|--------|---------------------------------------------|----------------------------------------------------------------------------------------------------|
|        | 🖻 Business portfolio info                   | Partners                                                                                                    |
| 6<br>0 | 🛱 Users 🔨                                   | Filter by name or ID Q Add V B18 Consulting LLC<br>ID: 252025345478354                                                                                                    |
| ۲      | Partners                                    | Image: State State |
| D<br>E | System Osers                                | B Baumer Impact Ask a partner to assign you their assets for Add a partner and have them assign assets to your business.                                                                                                    |
| Û      | Pages                                       | Dave's Hot Tub's     Assigned assets     A Assign assets                                                                                                    |
| 00a    | Ad Accounts                                 | Fisher's Technology                                                                                                    |
| ≡      | Business Asset Groups<br>Apps               | Sawa Life Sawa Life No assets are assigned yet. Add an asset.                                                                                                    |
|        | Instagram accounts                          | X YogaToday                                                                                                    |
|        | WhatsApp Accounts                           | T themasonrycenter                                                                                                    |
|        | 😡 Data Sources 🗸 🗸                          |                                                                                                    |
|        | C Requests                                  |                                                                                                    |
|        | Frequently used requests                    |                                                                                                    |
|        | Other requests                              |                                                                                                    |
|        | Brand Safety                                |                                                                                                    |
|        | $\mathcal{A}_{o}$ Integrations $\checkmark$ |                                                                                                    |
|        | Billing & payments                          |                                                                                                    |
|        | Ø Meta Verified                             |                                                                                                    |
|        | 🗊 News Pages                                |                                                                                                    |
| ?      | []•                                         |                                                                                                    |

5- Find Partner: Search for PARTNER ID: 119081308775163 (TownsquareIgnite)

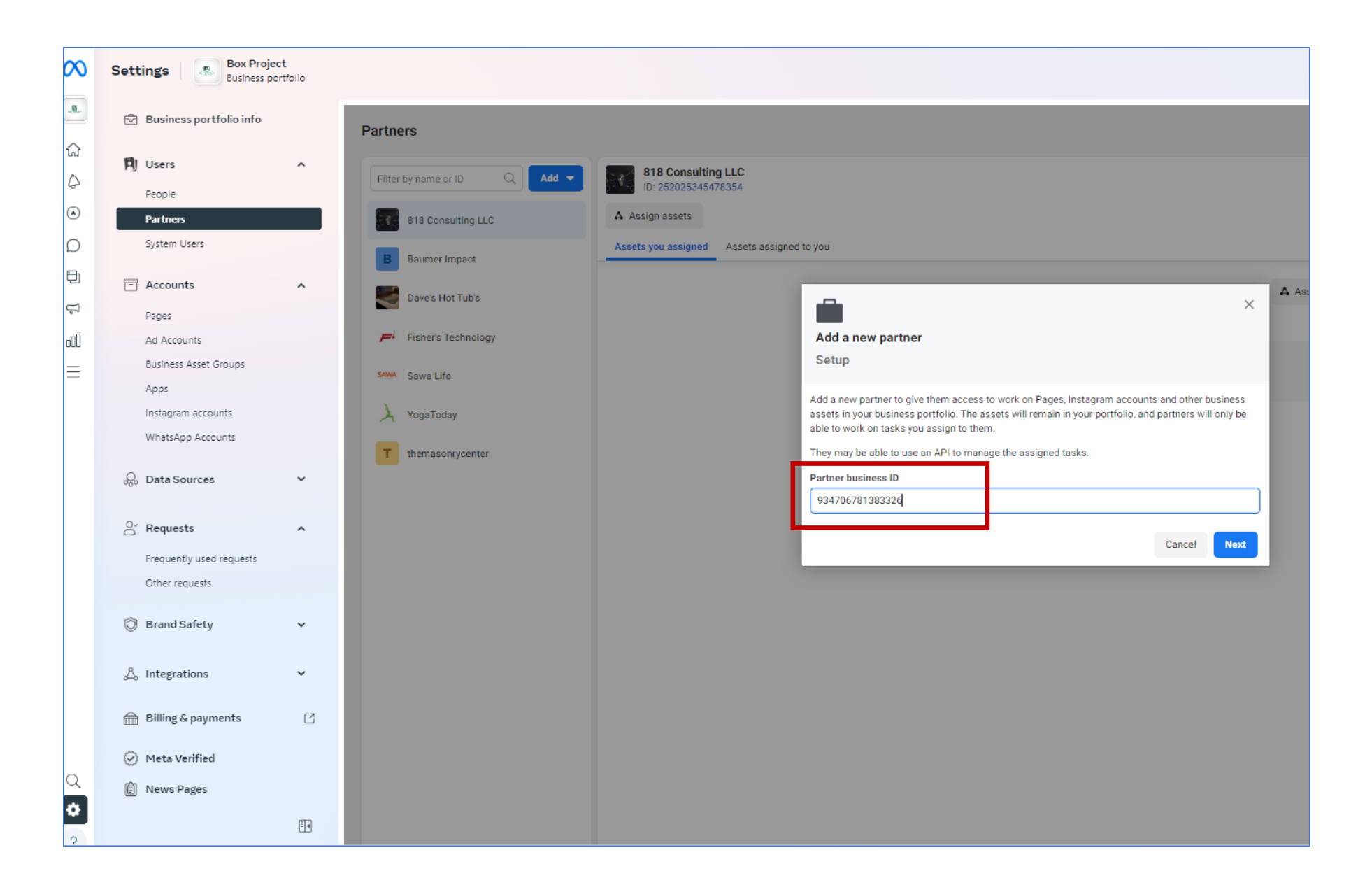

# 6- Select Access Level: Next select the page you want to grant access to & choose the option 'Partial Access' as well as 'Leads' using the radio buttons.

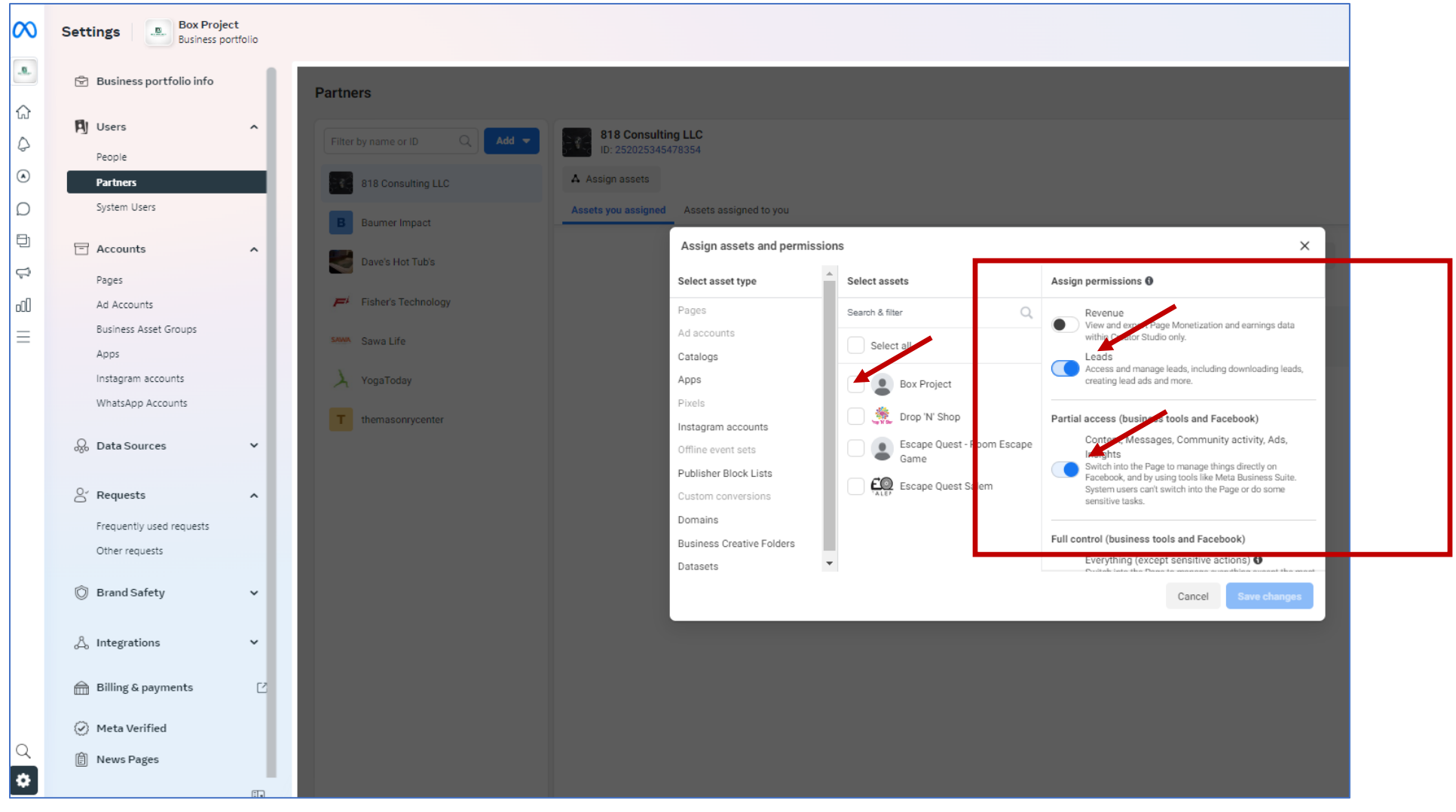

#### All tools 🕥 Meta Business Suite 🖸 X **Recently used** E • 63 $\bigcirc$ Þ Ads Manager Ads **Creative Hub Business** Settings Commerce Reporting Manager Support... Advertise Manage **Business Support Home** Ad account settings Ads Apps Ċ, Billing & payments Ad limits per Page Brand safety and suitability Ads Manager O Sa Advertising settings **Business Apps** 0 0 Store Locations 🚟 Audiences **Collaboration Center** 30 Automated rules 3 File Manager Campaign Planner Instant Forms Creative Hub E Partnership Ads Hub Invoices æ Marketing Solutions & Events Manager M Media Library Analyze and report Settings Ads Reporting

#### 7- After sending Partnership request, Click Menu, then Partnership Ads Hub

# 8- Click "Add Partnership"

| Partnership Ads Hub     |                                 |                     |          |          |                 |  |
|-------------------------|---------------------------------|---------------------|----------|----------|-----------------|--|
| Partners                | Partners                        |                     |          |          |                 |  |
| E Content               | Sent requests Received requests |                     |          |          | Add partnership |  |
| Other tools             | Search by business asset        | ▼ Select ad partner |          | ✓ Inters |                 |  |
| 🛞 Creator marketplace 🛛 | Ad partner 🛛                    | Business asset 🚯    | Status 🚯 | Issues 0 | Î               |  |

- 9- Select Ad Partner: Enter the Townsquare Media Station Page ID that the ads will be partnered with
   the Station Page ID will be provided by your Townsquare team (seller or Digital Campaign Manager)

| Add partnership     | Select ad partner $	imes$                                                                                                    |  |  |  |
|---------------------|----------------------------------------------------------------------------------------------------|--|--|--|
| O Select ad partner | Partner with creators to grow brand awareness, reach new audiences and drive sales.<br>Partnership ads run with a header that features both you and your ad partner's Facebook |  |  |  |
| O Select business a | Pages or Instagram accounts.                                                                                                    |  |  |  |
| O Review request    | Search a creator's Facebook Page or Instagram account 🔹                                                                                                    |  |  |  |
| O Done              | Q 211698035355049                                                                                                    |  |  |  |
|                     | Fun 94.7<br>@fun94.7                                                                                                    |  |  |  |
|                     | Done                                                                                                    |  |  |  |
|                     |                                                                                                    |  |  |  |
|                     |                                                                                                    |  |  |  |
|                     |                                                                                                    |  |  |  |
|                     | Next                                                                                                    |  |  |  |

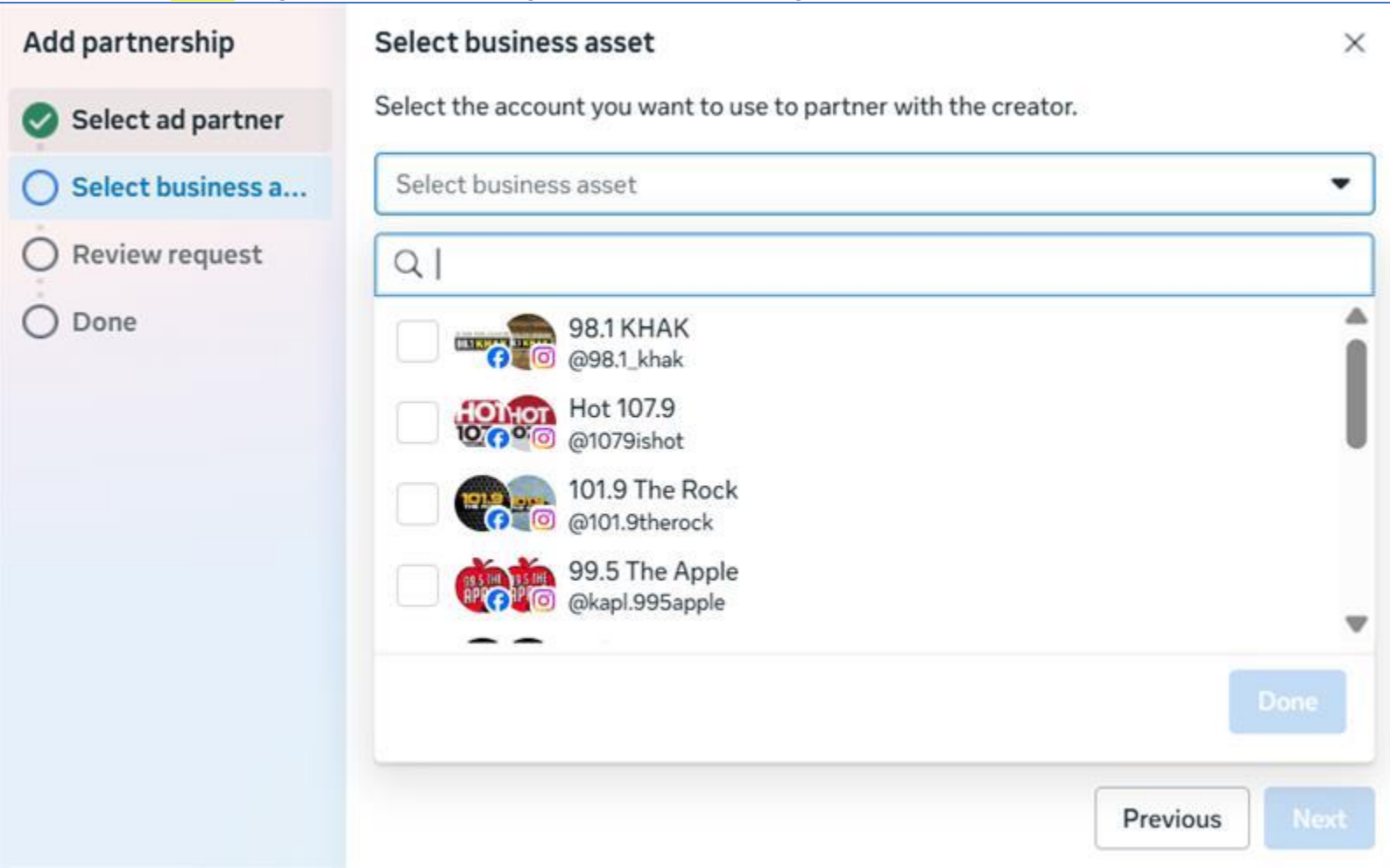

### 10- Select **Your** page that is partnering with the Station page:

## 11- Click Send Request:

| Add partnership   | Review request                                                                                                    | ×                                                          |  |  |
|-------------------|----------------------------------------------------------------------------------------------------|------------------------------------------------------------|--|--|
| Select ad partner | Review your ad partnership request. Ads will feature the partner and the business asset in the ad's header, with the ability to customize the order. |                                                            |  |  |
| Select business a | Ad partner                                                                                                    | Business asset                                             |  |  |
| O Review request  |                                                                                                    |                                                            |  |  |
| O Done            | Fun 94.7<br>@fun94.7                                                                                                    | 98.1 KHAK<br>@98.1_khak                                    |  |  |
|                   | When you send this request, the crea                                                                                                    | tor will also be able to add you to their branded content. |  |  |

12- Click 'Done'

• Please note - if your ads will Partner with more than one TSM Station, you will need to click 'Add Another Partnership,' and repeat the above steps with the additional station

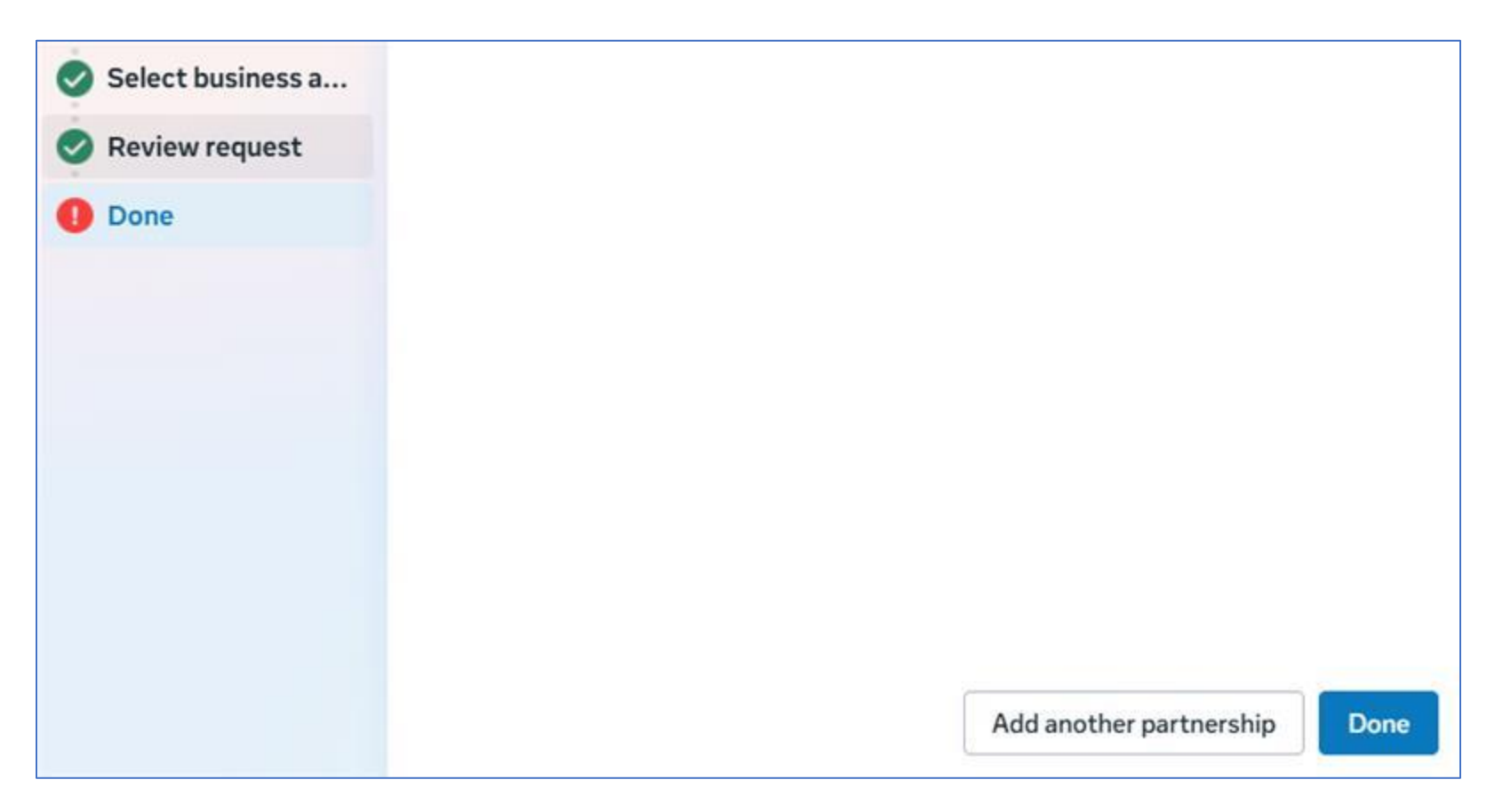